# <u>Cracks in gezicht</u> – video les

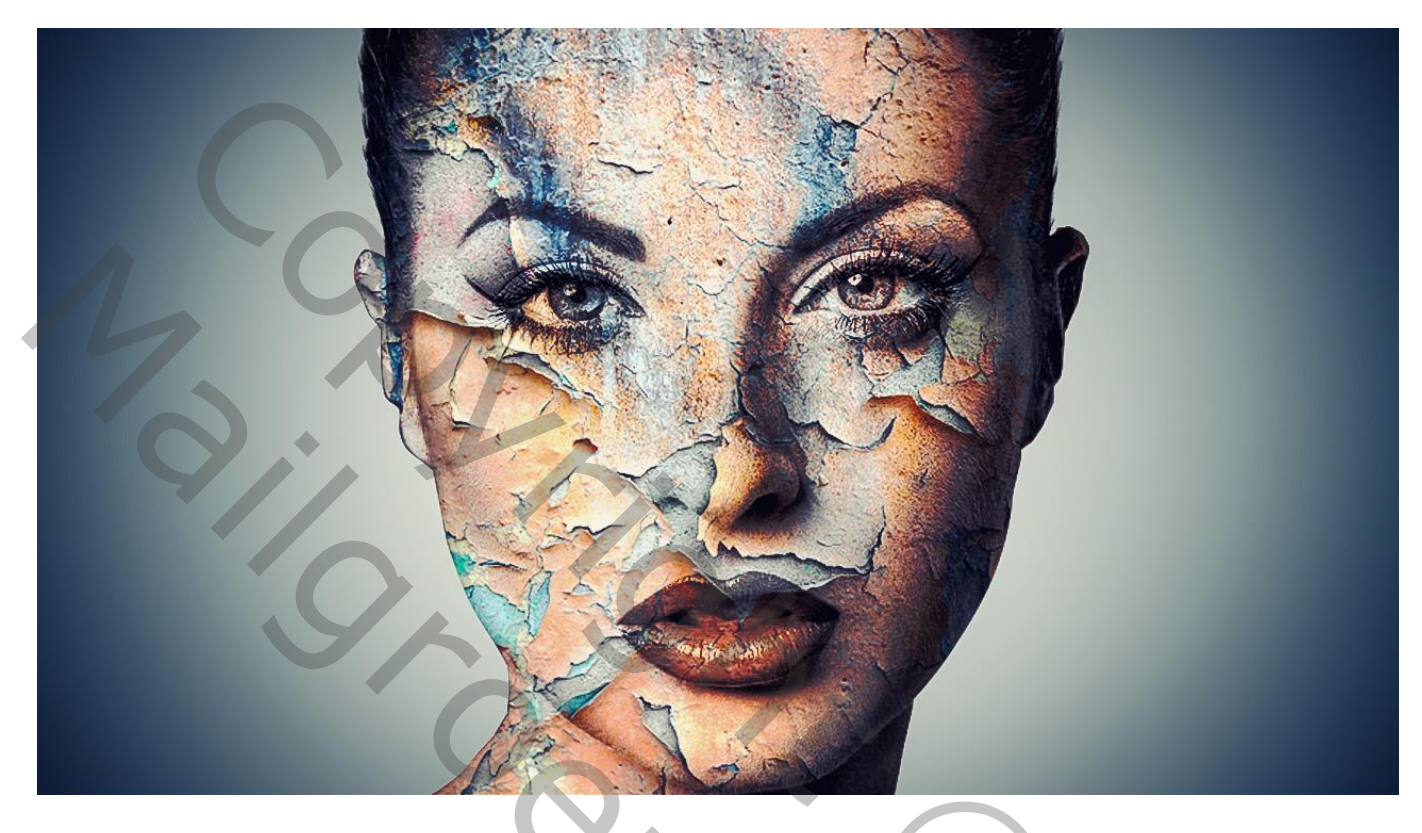

Nodig : model; crack1 en crack2

1) Open een nieuw document : 1280 x720 px; 300 ppi Selectie maken van het model; kopieer en plak op het nieuwe werkdocument; pas grootte aan Met Natte Vinger het haar verbeteren

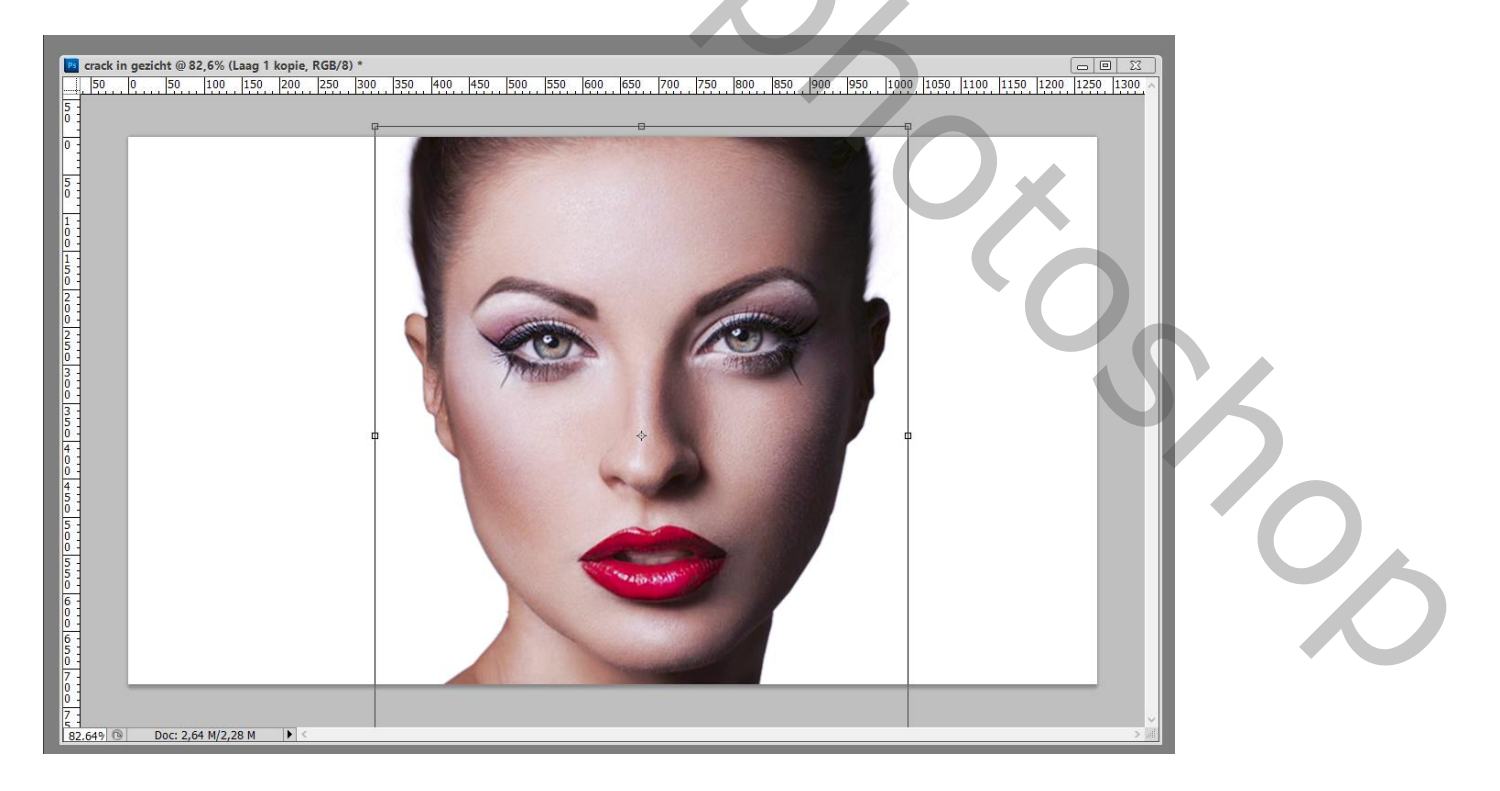

2) Boven de witte achtergrond laag een Aanpassingslaag 'Verloop' : kleur rechts = # 051419; links = wit Radiaal;  $90^{\circ}$ ; schaal = 243

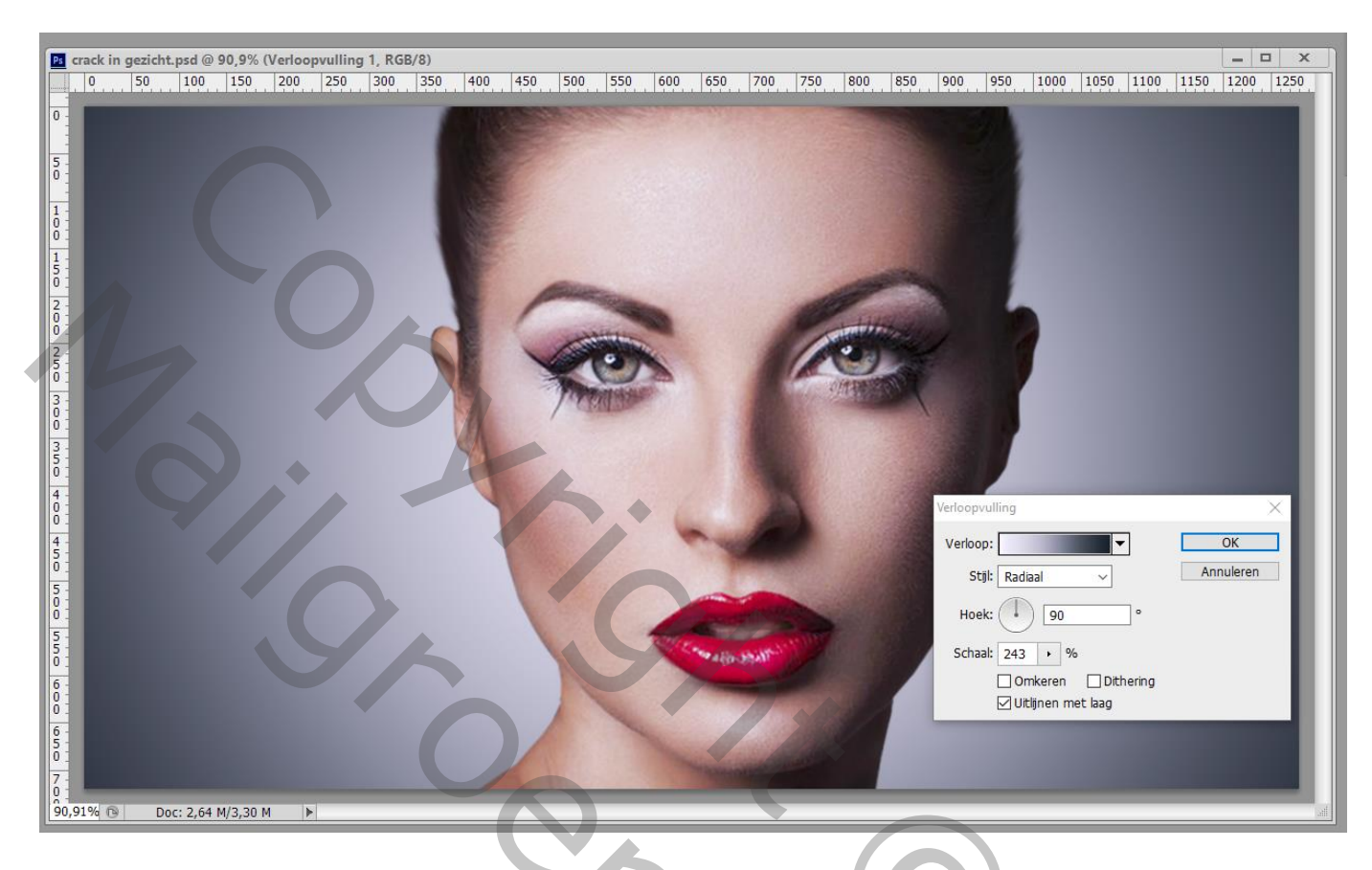

#### 3) Laag "model" dupliceren;

Aanpassingslaag 'Kleurbalans', Middentonen = -6 ; 0 ; 27 ; Uitknipmasker boven die kopie laag

Die beide lagen dan samenvoegen ; samengevoegde laag noem je "model2"

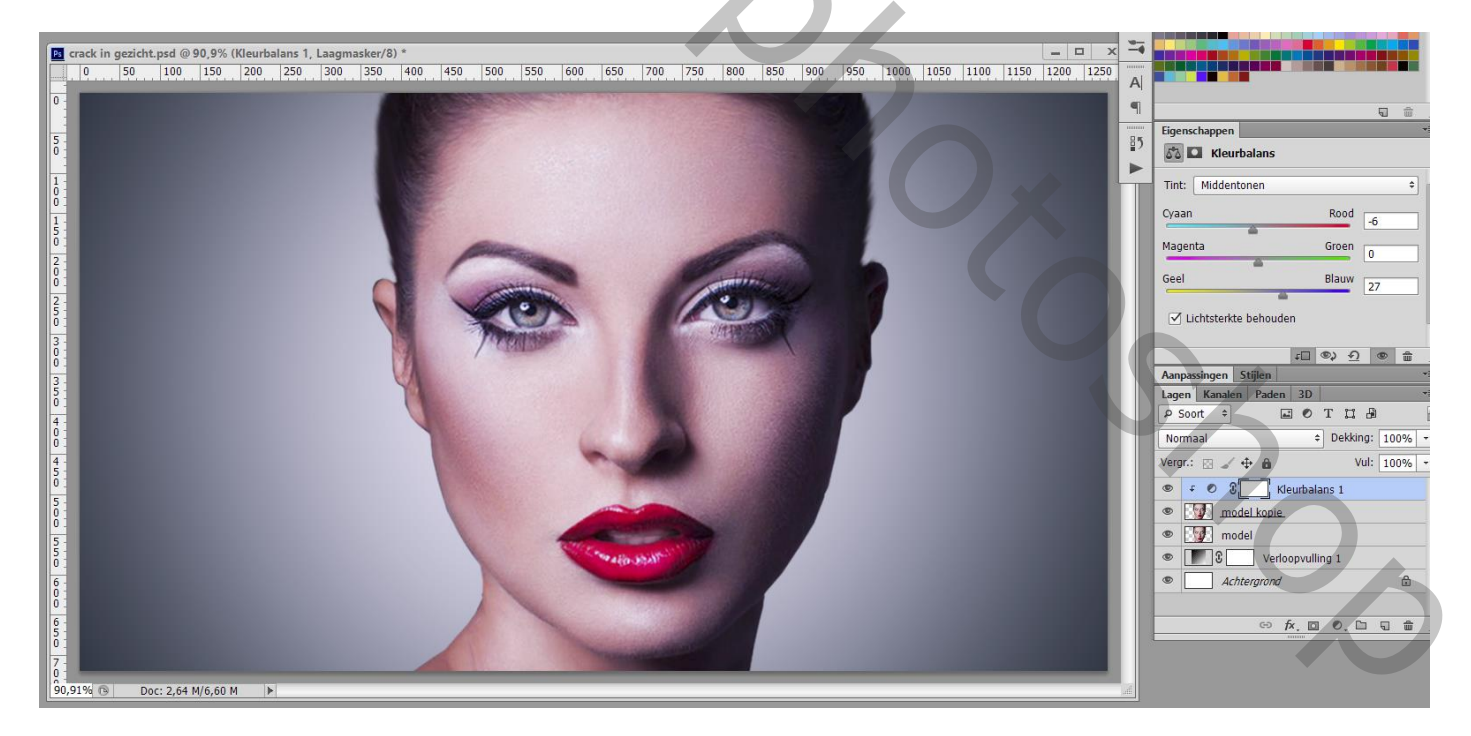

4) Aanpassingslaag 'Kleurtoon/Verzadiging' : 0 ; -100 ; 2 ; Uitknipmasker boven "model2"

| 🖀 crack in gezicht, psd @ 90,9% (Kleurtoon/verzadiging 1, Laagmasker/8) *                                  |    |                               |
|----------------------------------------------------------------------------------------------------|----|-------------------------------|
| 0 50 100 150 200 250 300 350 400 450 500 550 600 650 700 750 800 850 900 950 1000 1050 1100 1150 1200 1250 | A  |                               |
|                                                                                                    |    |                               |
|                                                                                                    |    | Figenschappen *=              |
|                                                                                                    | 85 | E Kleurtoon/verzadiging       |
|                                                                                                    |    | Voorinstelling: Aangepast +   |
|                                                                                                    |    | Origineel +                   |
|                                                                                                    |    | Kleurtoon: 0                  |
|                                                                                                    |    | Verzadiging: -100             |
|                                                                                                    |    | Lichtheid: 2                  |
|                                                                                                    |    |                               |
|                                                                                                    |    | ±□ ◎ ① ④ 🔒 🧋                  |
|                                                                                                    |    | Aanpassingen Stijlen          |
|                                                                                                    |    |                               |
|                                                                                                    |    | Normaal                       |
|                                                                                                    |    | Vergr.: 🖂 🖌 🖨 🛛 Vul: 100% 🔹   |
|                                                                                                    |    | F O S Kleurtoon/verzadiging 1 |
|                                                                                                    |    | model2.                       |
|                                                                                                    |    | model                         |
|                                                                                                    |    | Verloopvulling 1              |
|                                                                                                    |    | Achtergrond                   |
|                                                                                                    |    |                               |
|                                                                                                    |    |                               |
| 30,91% 🕒 Doc: 2,64 M/6,22 M 🕨                                                                              |    |                               |

5) Aanpassingslaag 'Niveaus' : 15 ; 1,10 ; 216 ; Uitknipmasker

| track in gezicht,psd @ 90,9% (Niveaus 1, Laagmasker/8) *     la iso iso iso iso iso iso iso iso iso iso | × -         |                                                                                                    |
|----------------------------------------------------------------------------------------------------|-------------|----------------------------------------------------------------------------------------------------|
|                                                                                                    | 1200 1250 A | Bigenschappen       Image: Construction of the second second                                   |
|                                                                                                    |             | RGB • Automatisch                                                                                                    |
|                                                                                                    |             | Anpassingen         Stijlen           Lagen         Kanalen           P Soot         C           D         T           D         Dekking:           100%         Vul:           Vergf:         C           C         S           Normaal         C           Dekking:         100%           C         S           Vul:         100%           C         S           Kleutoon/verzadiging 1           S         S           Kleutoon/verzadiging 1                                                                                                    |
| 6<br>90,91% ⓑ Doc: 2,64 M/6,22 M ►                                                                      | 1           | Model     Model     Model     Achtergrand     Model     Model     Mode |
|                                                                                                    |             | ~? <sub>0</sub> ,                                                                                                    |
|                                                                                                    |             |                                                                                                    |

### 6) Aanpassingslaag 'Curven', enkele punten plaatsen en verslepen; Uitknipmasker

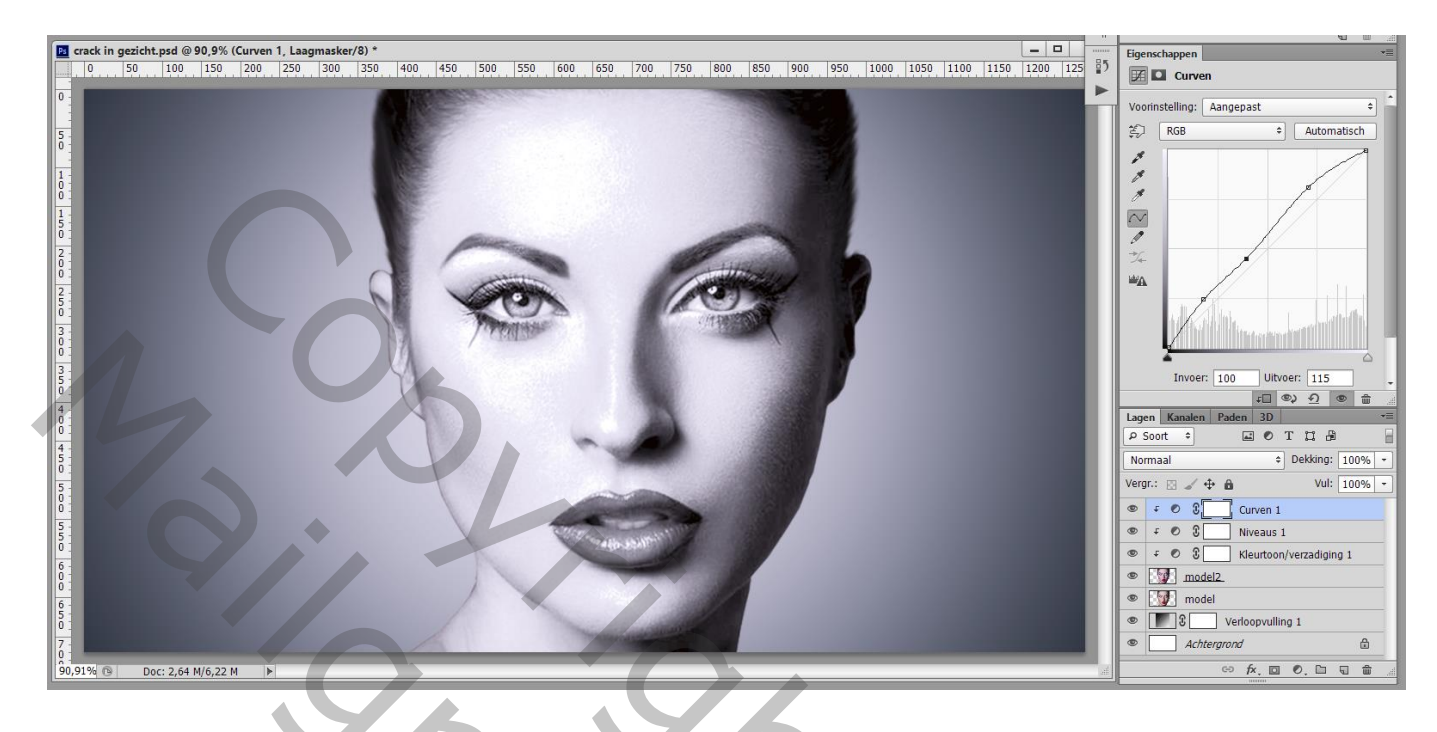

7) Aanpassingslaag 'Helderheid/Contrast' : -25 ; 18 ; Uitknipmasker

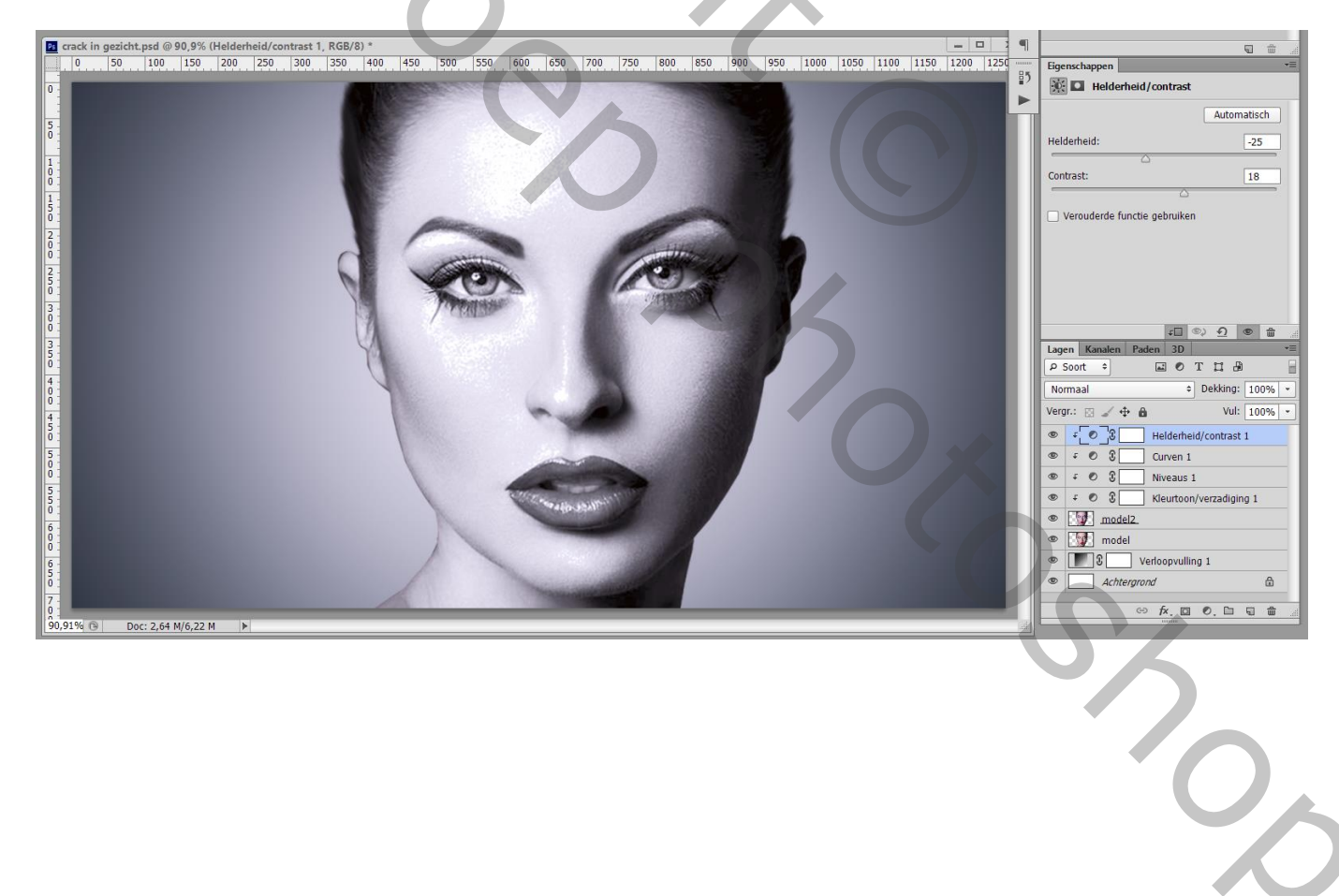

8) De "crack1" structuur toevoegen; grootte aanpassen; noem de laag ook "crack1" Laagmodus dan op Vermenigvuldigen zetten

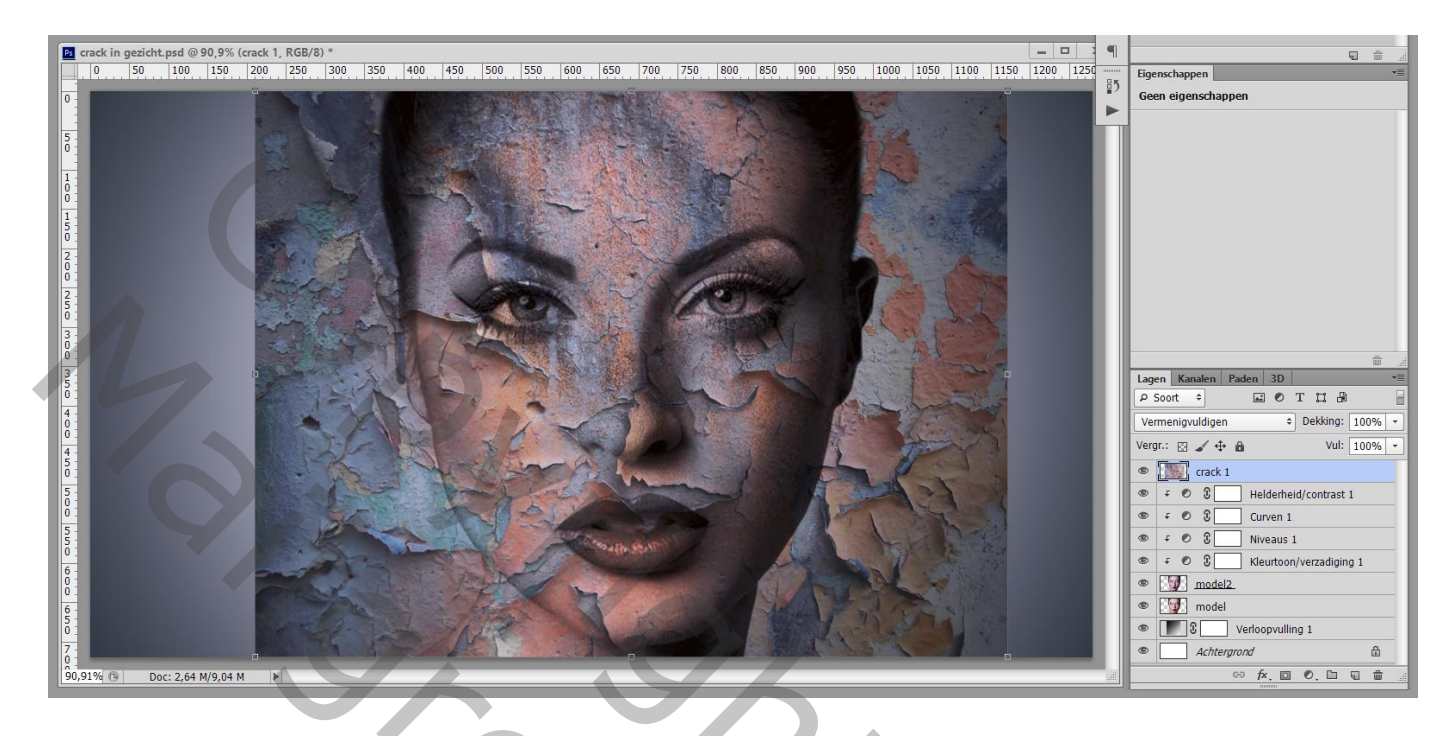

9) Maak van die laag een Uitknipmasker boven die Aanpassingslagen

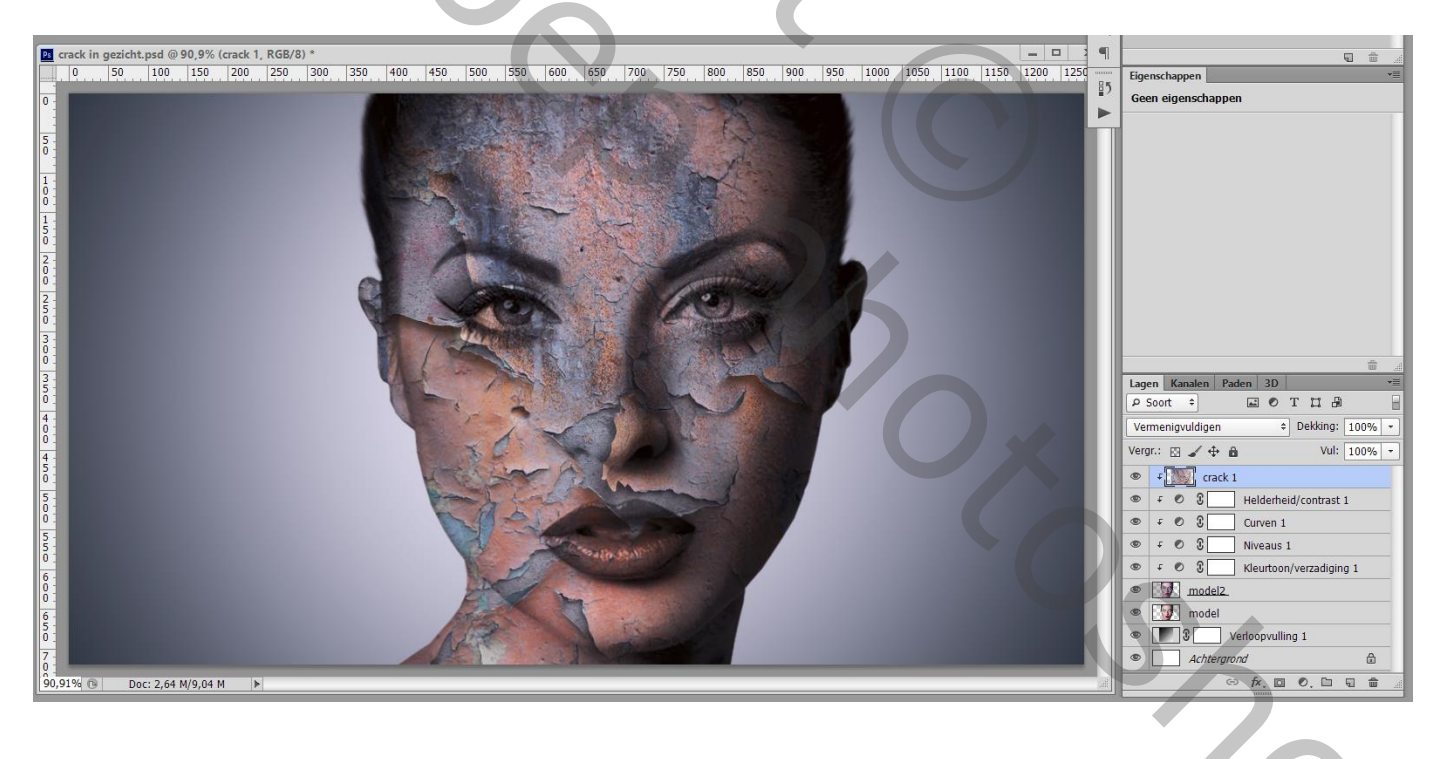

### 10) Boven laag "cracks1" een Aanpassingslaag 'Niveaus' : 0 ; 1,12 ; 194 ; Uitknipmasker

| 🔲 crack in gezicht psd @ 90 9% (Niveaus 2 Laagmasker/8) * |    |     |          |     |       |       |     |         |     |         | 3   | Figenschappen |       |        |        |          |              |       |                                                                                                    |                                                                                                    |     |
|-----------------------------------------------------------|----|-----|----------|-----|-------|-------|-----|---------|-----|---------|-----|---------------|-------|--------|--------|----------|--------------|-------|----------------------------------------------------------------------------------------------------|----------------------------------------------------------------------------------------------------|-----|
| 0                                                         | 50 | 100 | 150      | 200 | 250 3 | 0 350 | 400 | 450 500 | 550 | 600 650 | 700 | 750 800       | 850 9 | 00 950 | 1000 1 | 050 1100 | 1150 1200 12 | 50 B5 |                                                                                                    | aus                                                                                                    |     |
|                                                           | 50 | 100 | 4/9.04 N |     | 250 3 |       | 400 |         |     | 600 650 |     |               |       |        |        |          |              |       | Normal<br>Normal<br>Normal | aus<br>Aangepast<br>1,12<br>1,12<br>1 |     |
|                                                           |    |     |          |     |       |       |     |         |     |         |     |               |       |        |        |          |              |       |                                                                                                    |                                                                                                    | 100 |

11) Aanpassingslaag 'Curven'; punten plaatsen en verslepen; Uitknipmasker

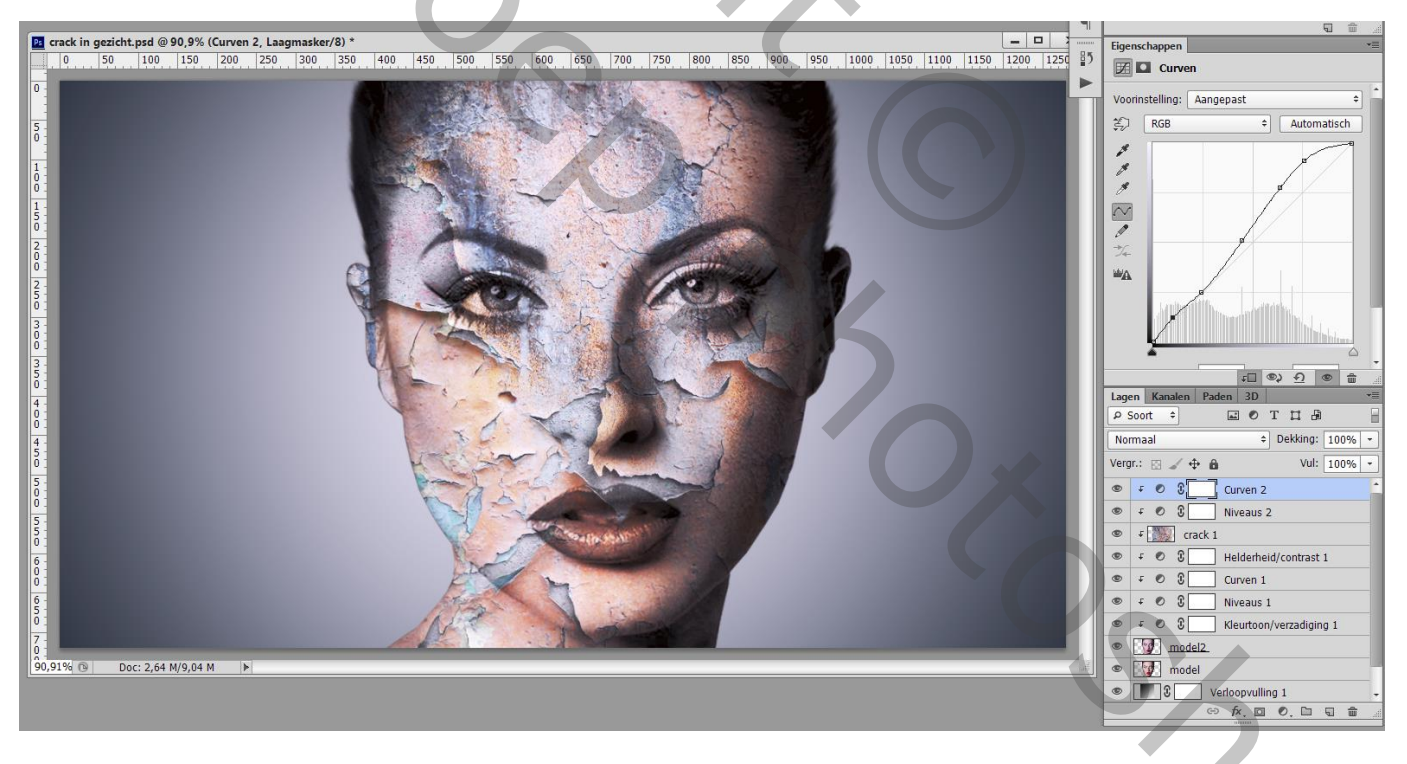

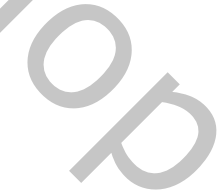

#### 12) "crack2" toevoegen; grootte aanpassen;

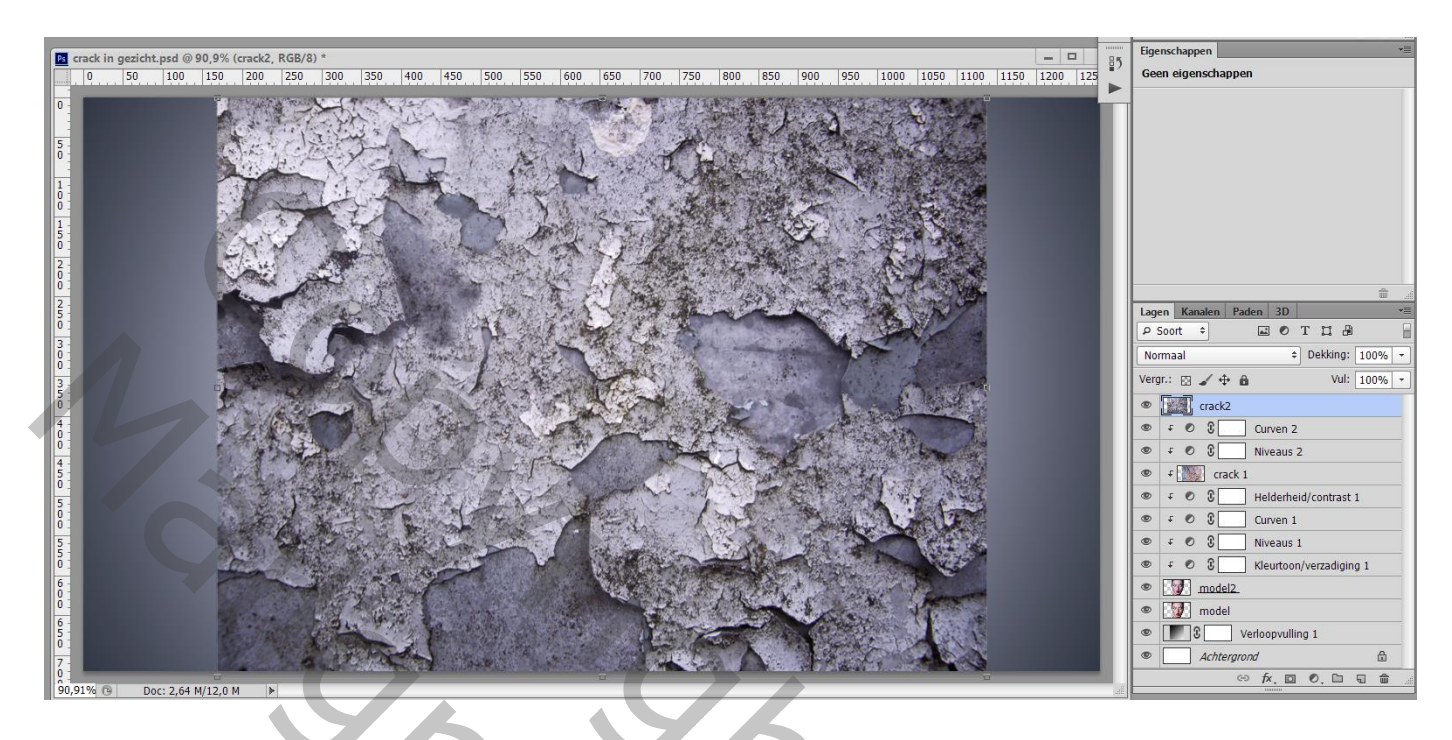

## 13) Uitknipmasker; laagmodus = Bedekken ; laagdekking = 45%

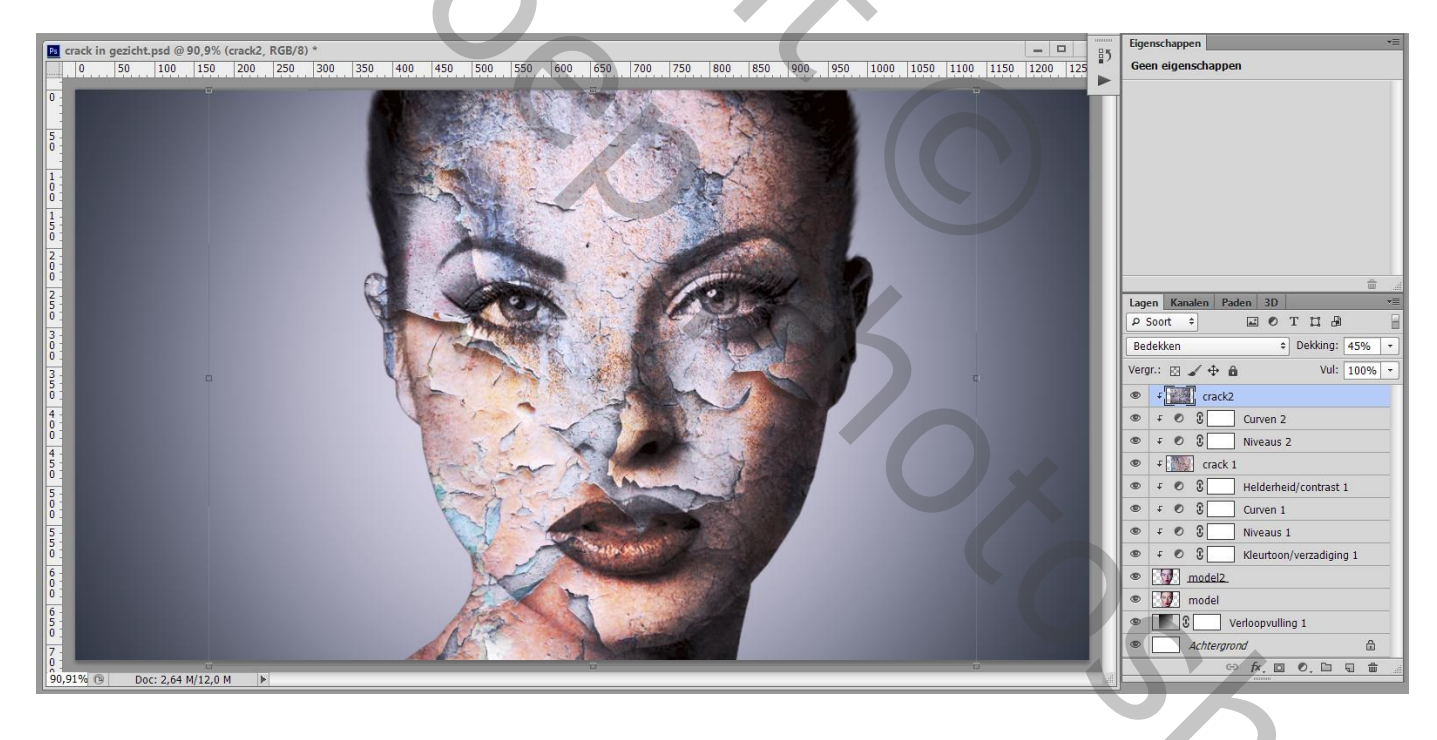

2

### 14) Bovenste samengevoegde laag maken met Ctrl + Alt + Shift + E Laag dupliceren; kleuraanpassingen doen in Camera Raw

Aangezien ik geen Camera Raw heb, voeg ik een Aanpassingslaag 'Kleurbalans' toe en een Aanpassingslaag 'Helderheid/Contrast' ; instellingen aanpassen volgens eigen smaak

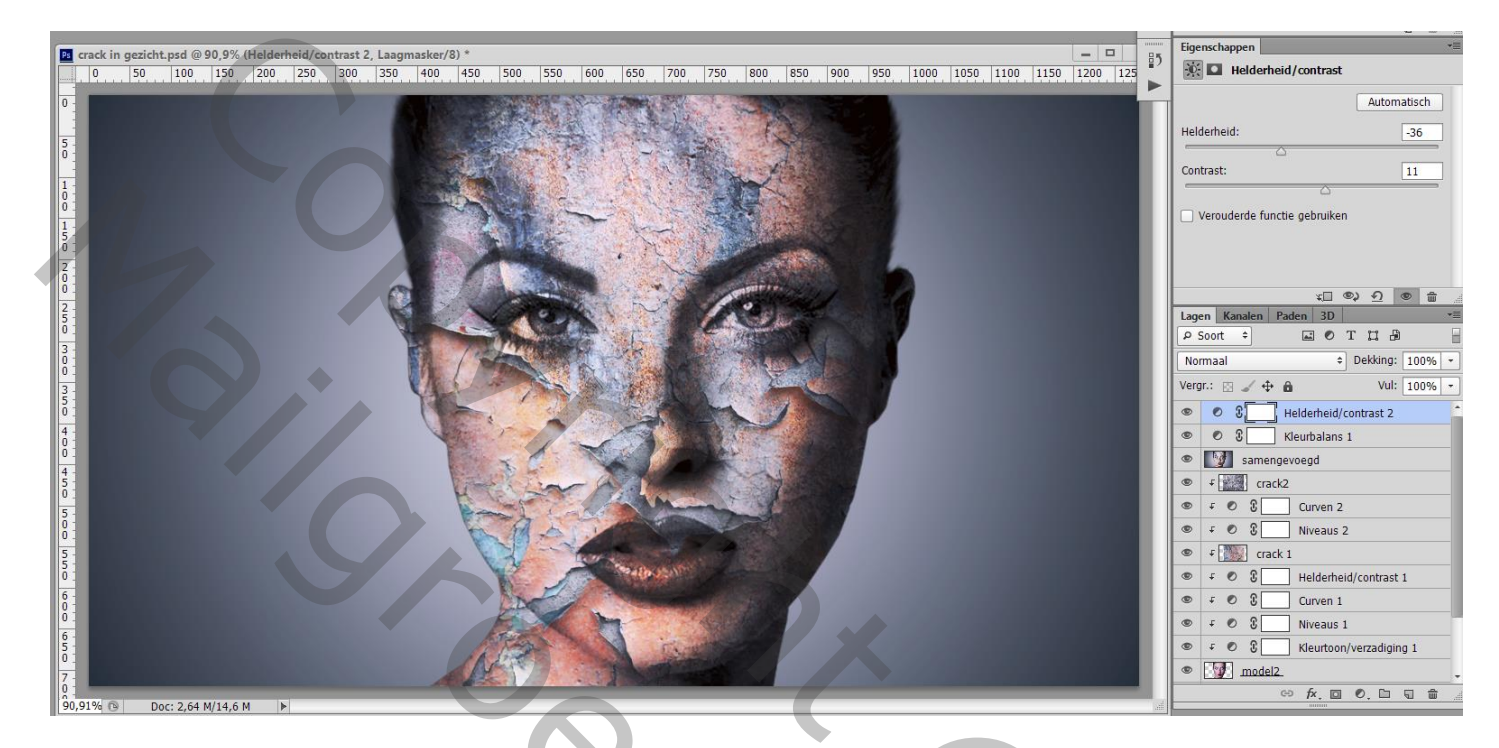

15) Terug een samengevoegde laag maken. Wie volgende Filter niet heeft kan hier stoppen met de les. Filter – Color Efex Pro : Cross Processing, L02, 50%, schaduwen en hooglichten = 10%

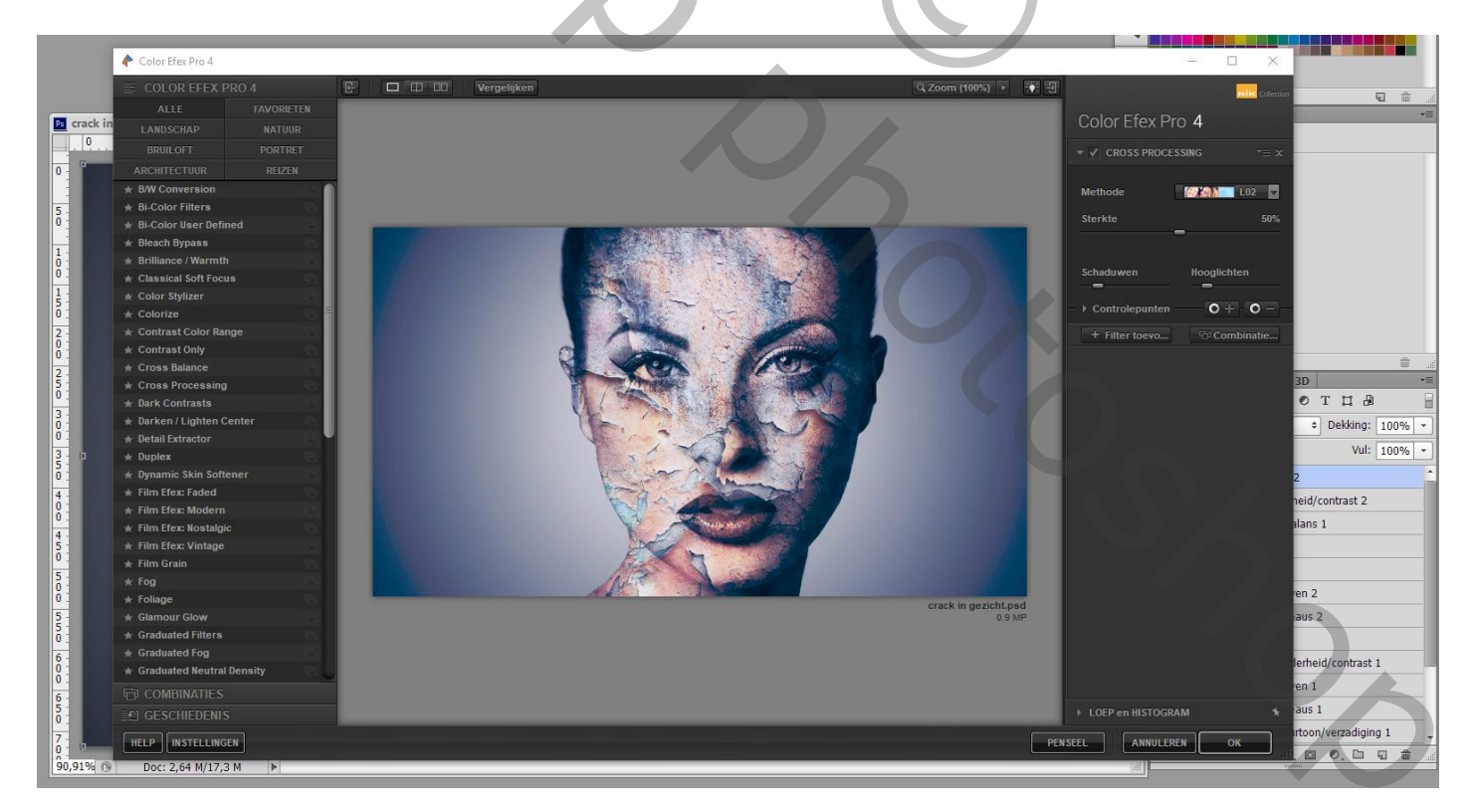

Ik heb nog geprobeerd om terug wat kleur in ogen en lippen te bekomen.
De laag "model" die onderaan staat bovenaan slepen in het lagenpalet
(kan ook Via Laag → Ordenen → Op voorgrond)
Laagmasker toevoegen; alles weg vegen uitgenoemen ogen en mond; laagdekking op 75% gezet

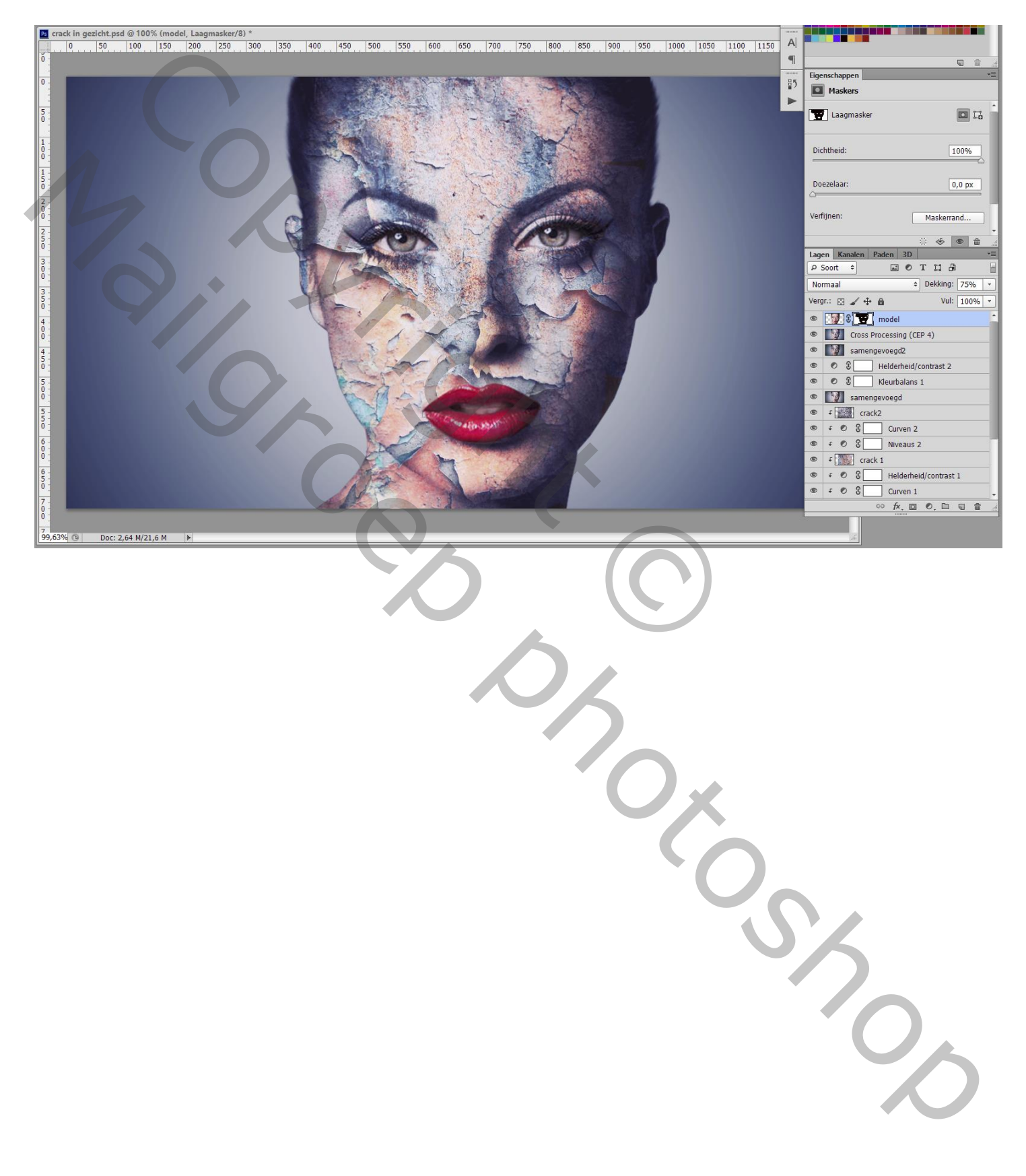